# **Vendor Portal Report Guide**

There are four reports delivered with Vendor Portal and they can be accessed using the "Reports" link (circled in red below) at the top of any page within Vendor Portal. Just double click on the report you want and wait a few minutes for the system to display the data.

| Vendor Portal | Stores | Projects | POs | Load File | Uploads Status | Carriers | Search | Reports - Admin Support -           |
|---------------|--------|----------|-----|-----------|----------------|----------|--------|-------------------------------------|
|               |        |          |     |           |                |          | 1 -    | Missing Tracking Report             |
| þ<br>¦        |        |          |     |           |                |          | 2 -    | Tracking Summary Report             |
| <br> <br>     |        |          |     |           |                |          | 3 -    | Tracking PO Summary Report          |
| 1<br>1        |        |          |     |           |                |          | 4 –    | Tracking PO Location Summary Report |

## **Report Definitions:**

## 1. Missing Tracking Report

| Missing Tracking Report |              |                 |           |         |         |            |      |                  |  |  |  |  |
|-------------------------|--------------|-----------------|-----------|---------|---------|------------|------|------------------|--|--|--|--|
|                         |              | Da              | te Filter |         |         |            |      |                  |  |  |  |  |
| Export to Excel         |              | _               |           |         |         |            |      |                  |  |  |  |  |
|                         |              |                 |           |         |         |            |      |                  |  |  |  |  |
| PÖ                      | Carrier Name | Tracking Number | Store     | Item    | Project | Due Date   | Line | Quantity Ordered |  |  |  |  |
| 0016427002              |              |                 | 2254      | F258006 |         | 2020-03-10 | 1    | 1                |  |  |  |  |
| 0016427004              |              |                 | 2254      | F258005 |         | 2020-03-10 | 1    | 1                |  |  |  |  |
| 0016427006              |              |                 | 2254      | F258002 |         | 2020-03-10 | 1    | 1                |  |  |  |  |

- The "Missing Tracking Report" contains all PO lines that are assigned to you with no tracking.
  - o The report defaults to one year of data
  - You can change the volume of data displayed on the report by providing a by providing in a start and end date in the following input boxes

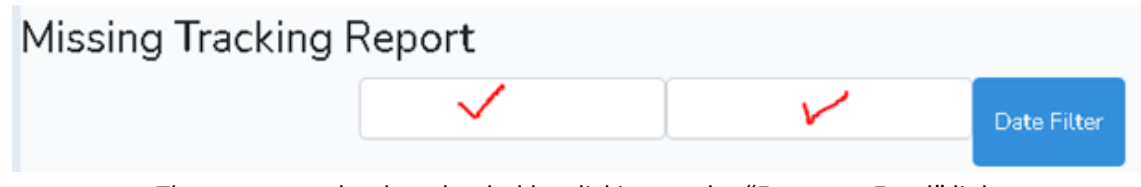

 The report can be downloaded by clicking on the "Export to Excel" link at the top of the page

| Missing Tracking | Report |             |
|------------------|--------|-------------|
|                  |        | Date Filter |
| Export to Excel  |        |             |

 The "Missing Tracking Report" contains all PO lines that are assigned to you with no tracking.

#### 2. Tracking Summary Report

|                                            | Vendor Portal |  | Projects | POs Loa      |   | Uploads Status | Carriers |          |     |       |         |          |     |               |           |
|--------------------------------------------|---------------|--|----------|--------------|---|----------------|----------|----------|-----|-------|---------|----------|-----|---------------|-----------|
| Tracking Summary Report<br>Export to Excel |               |  |          |              |   |                |          |          |     |       |         |          |     |               |           |
| Vendor Name                                |               |  | F        | Project Code |   | Timeframe      |          | Cal Year | Cal | Month | Shipped | Not Ship | ped | enteredthruvp | % Shipped |
| 3C STORE FIXTURES (CAROL                   | INA CABINET)  |  | F        | RESET60250   | 6 | 202010         |          | 2020     | 10  |       | 0       | 3        |     | 0             | 0.00      |
| 3C STORE FIXTURES (CAROL                   | INA CABINET)  |  | F        | RESET60258   | 9 | 202010         |          | 2020     | 10  |       | 5       | 0        |     | 5             | 100.00    |
| 3C STORE FIXTURES (CAROL                   | INA CABINET)  |  | F        | RESET60335   | 6 | 202010         |          | 2020     | 10  |       | 3       | 0        |     | 3             | 100.00    |

- The "Tracking Summary Report" contains a high level tracking summary report of all PO lines assigned to your company by project. Fields:
  - "Project Code" is the reset number
  - "Timeframe" is the Calendar Year of the Due Date concatenated with the calendar Month of the PO due date. This field is to be used for sorting purposes.
  - "Shipped" is a count of the PO lines that have tracking uploaded
  - "Not Shipped is a count of the PO lines that do not have tracking uploaded
  - "Entered thruvp" is a count of the PO lines where the tracking was entered using vendor Portal. This field is to be used to tell you how the tracking was added.
  - "% Shipped" is the percentage of the PO where tracking has been added.
- The report can be downloaded by clicking on the "Export to Excel" link at the top of the page

Export to Excel

### 3. Tracking PO Summary Report

| Vendor Portal                        | Stores Projects | POs Load File | Uploads Status | Carriers | Search   | Reports 🔻 | Admin | Support 🔻 |             | ADMIN@ADMIN.C | om 🕶          |           |
|--------------------------------------|-----------------|---------------|----------------|----------|----------|-----------|-------|-----------|-------------|---------------|---------------|-----------|
| Tracking PO Summary Report           |                 |               |                |          |          |           |       |           |             |               |               |           |
| Vendor Name                          | Project Code    | e PÖ Nun      | nber Timef     | rame     | Cal Year | Cal Mo    | nth   | Shipped   | Not Shipped | Total Count   | enteredthruvp | % Shipped |
| 3C STORE FIXTURES (CAROLINA CABINET) | RESET6025       | 89 017026     | 2858 2020:     | 10       | 2020     | 10        |       | 3         | 0           | 3             | 3             | 100.00    |

- The "Tracking PO Summary Report" is the same report as the "Tracking Summary Report" described above only it is more granular at the Project and PO level. Fields:
  - "Project Code" is the reset number
  - "PO Number" is the Lowe's purchase Order Number
  - "Timeframe" is the Calendar Year of the Due Date concatenated with the calendar Month of the PO due date. This field is to be used for sorting purposes.
  - "Shipped" is a count of the PO lines that have tracking uploaded
  - "Not Shipped" is a count of the PO lines that do not have tracking uploaded
  - "Entered thruvp" is a count of the PO lines where the tracking was entered using vendor Portal. This field is to be used to tell you how the tracking was added.
  - "% Shipped" is the percentage of the PO where tracking has been added.
- The report can be downloaded by clicking on the "Export to Excel" link at the top of the page

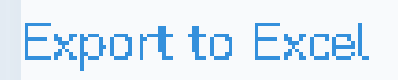

## 4. Tracking PO Location Summary Report

|                                        | Vendor Portal   | Stores P | Projects F | POs Load | IFile Uplo | ads Status ( | Carriers Search | Reports 🔻 | Admin S  | upport 🔻  |         | ADMIN@AD    | MIN.COM 🔻   |               |           |
|----------------------------------------|-----------------|----------|------------|----------|------------|--------------|-----------------|-----------|----------|-----------|---------|-------------|-------------|---------------|-----------|
| Tracking PO Locati<br>Export to Excel  | on Summary      | / Repo   | rt         |          |            |              |                 |           |          |           |         |             |             |               |           |
| Vendor Name                            | Project Code    | PÖ NI    | umber      | Market   | Region     | Store Num    | Department      | Timeframe | Ćal Year | Cal Month | Shipped | Not Shipped | Total Count | enteredthruvp | % Shipped |
| 3C STORE FIXTURES (CAROLIN<br>CABINET) | IA<br>RESET6025 | 39 01702 | 262858     | MK1253   | RG0008     | ST2550       | FLEL            | 202010    | 2020     | 10        | 1       | 0           | 1           | 1             | 100.00    |

- The "Tracking PO Location Summary Report" is the same report as the "Tracking PO Summary Report" described above only it is more granular at the Project, PO and Store level. Fields:
  - "Project Code" is the reset number
  - "PO Number" is the Lowe's purchase Order Number
  - "Market" is the market the Lowe's store is in
  - "Region" is the region the Lowe's store is in
  - "Store Num" is the Lowe's store
  - "Timeframe" is the Calendar Year of the Due Date concatenated with the calendar Month of the PO due date. This field is to be used for sorting purposes.
  - "Shipped" is a count of the PO lines that have tracking uploaded
  - "Not Shipped" is a count of the PO lines that do not have tracking uploaded
  - "Entered thruvp" is a count of the PO lines where the tracking was entered using vendor Portal. This field is to be used to tell you how the tracking was added.
  - "% Shipped" is the percentage of the PO where tracking has been added.
- The report can be downloaded by clicking on the "Export to Excel" link at the top of the page

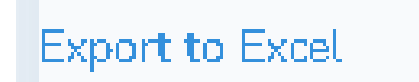